## Image switching in web user interface

ImageSwitcher can also be displayed on the web UI for most common image file formats (jpg, tif, png, and gif) along with the standard UI modeling diagram. You must select the **Generate HTML** menu from either the context menu (right-click) of each ImageSwitcher element or from the toolbar of UI diagram. The Simulation Console pane will then display the following message: **INFO: HTML file(s) is/are generated to <projectName> folder**.

| ÷ 🔿 🗖 🗖    |   |                        |             |    |                                                                            |
|------------|---|------------------------|-------------|----|----------------------------------------------------------------------------|
| H. S Lampt |   | Create Element         | Ctrl+Shift+ | ·E | «ActiveImage»                                                              |
| instances  |   | Create Diagram         | Ctrl+Shift+ | D  | {activeElement = off,                                                      |
|            |   | Create Relation        |             | >  | onClick = tick}                                                            |
| light :    |   | Specification          | Enter       |    |                                                                            |
| 🕂 🖃 syster |   | Validation             |             | >  |                                                                            |
| reports    |   | Go To                  |             | >  | igeSwitcher»                                                               |
| system     |   | Open in New Tree       |             |    | werButton                                                                  |
| overview   |   | Related Elements       |             | >  | ct+ropeniesConfig»                                                         |
|            |   | Refactor               |             | >  | Pressed, onClick = release}                                                |
|            |   | Tools                  |             | >  | Hierarchy Diagram Wizard                                                   |
|            |   | Stereotype             |             |    | Implement/Override Operations                                              |
|            |   | Rename                 | F2          |    | Create Instance                                                            |
|            | Ŋ | Сору                   | Ctrl+C      |    | Generate HTML                                                              |
| mulation   |   | Copy URL               |             |    | Generic Table Wizard                                                       |
| _          |   | Copy Element Hyperlink |             |    | Generate Code Framework                                                    |
| • • »      |   | Paste                  | Ctrl+V      |    | Check Syntax                                                               |
| essions 🗙  | ⊮ | Cut                    | Ctrl+X      |    | Reverse from Classpath                                                     |
|            | ŵ | Delete                 | Delete      |    | · · · · · · · · · · · · · · · · · · ·                                      |
|            |   | Find                   |             | FC | <ul> <li>HTML file(s) is/are generated to FlashingLight folder.</li> </ul> |

The Generate HTML context menu of ImageSwitcher.

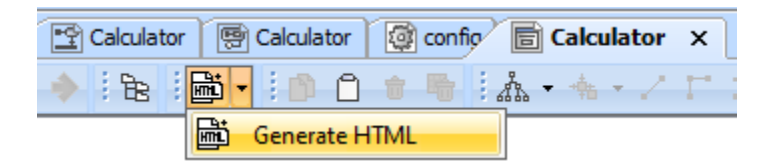

The Generate HTML button on the UI diagram toolbar.

The Start Web Server property option in the Specification window of <<Simulation Config>> must be selected true. Otherwise, the Web Server cannot start, and you cannot use the web UI at all. You can click the URL, e.g., http://10.1.1.64:8080/, on the simulation Console pane during simulation to open the web UI.

## **Related page**

• UI modeling diagram simulation